設定 IP 步驟

Stepl:開始→設定→網路連線→出現「區域網路」

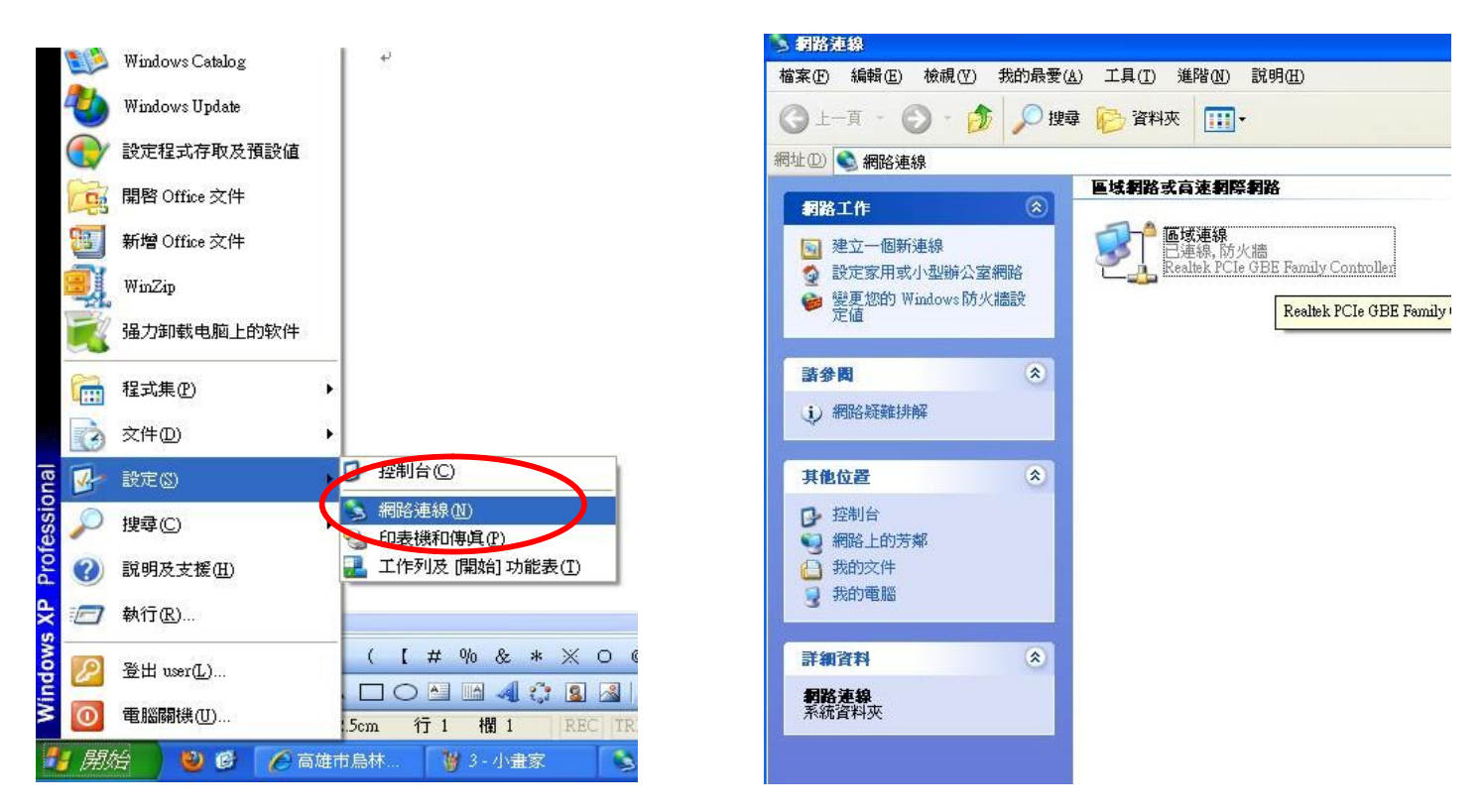

Step2:點一下「區域網路」→按滑鼠右鍵→內容

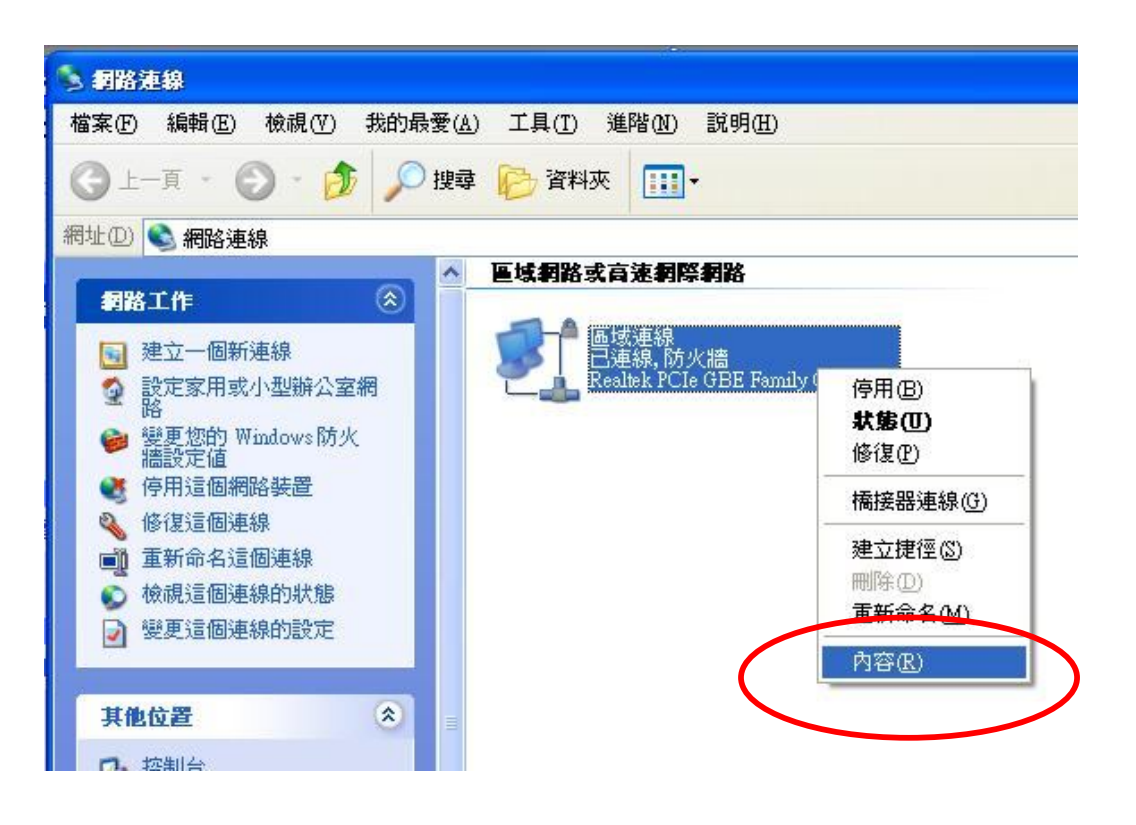

## Step3:點二下 TCP/IP

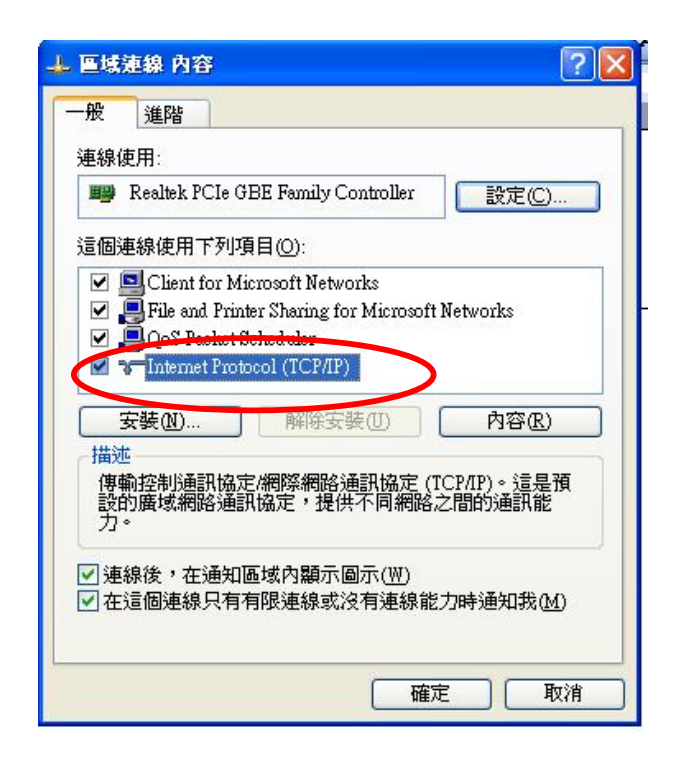

Step4:進入設定畫面→依序填入 IP 及 DNS (貼在電腦主機旁邊)→完成囉!

| IP 位址(I):                           |       | <br>- 12 | ] |
|-------------------------------------|-------|----------|---|
| 子網路遮罩(1):                           |       | <br>12 0 | ] |
| 預設閘道(D):                            |       |          |   |
| ○ 白動取得 DMS (司服與位址の                  | B)    |          |   |
| 日朝月秋天臣をしびらい「月月秋香香中で利用し              |       |          |   |
| ●使用下列的 DNS 伺服器位均                    | Ŀ(E): |          |   |
| ● 使用下列的 DNS 伺服器位均<br>慣用 DNS 伺服器(2): | LE:   | 8.       |   |